## GPG Install Guide for Outlook (G-Data Plugin)

This guide assumes you have the file from <u>http://www3.gdata.de/gpg/download.html</u> already. GDATA\_Plugin\_091-eng.exe (Version as of 1/24/05)

First you will need to install GPG for windows from <a href="http://www.gnupg.org/(en)/download/index.html">http://www.gnupg.org/(en)/download/index.html</a>

Note: Please see the install-gpg.doc for information on installing GPG in windows.

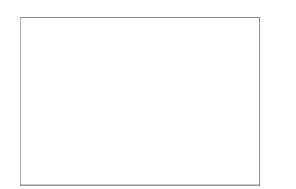

Start the installation file. Click next.

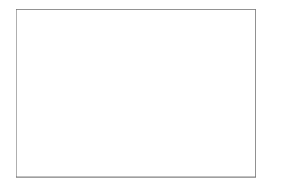

Select the G-DATA GnuPG Plugin for Outlook.

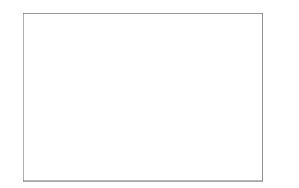

Indicate a path for the installation files. The assistant defaults the following path: "<u>C:\Program</u> Files\GnuPGExch".

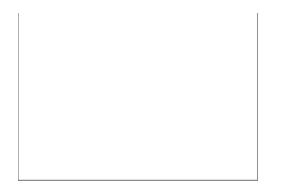

In the next step click install or if necessary to make changes click back.

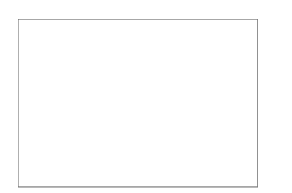

Now all necessary components are installed. If the installation is successful, you will receive an installation confirmation. When you next opening of Outlook a was put on your tool bar.